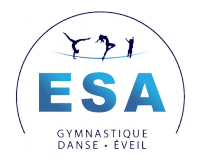

# **TUTORIEL D'INSCRIPTION**

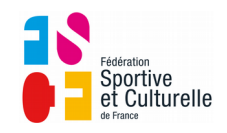

# **EVEIL SPORTIF AMPLEPUIS**

# **7 ETAPES** INSCRIVEZ VOUS A VOS ACTIVITES EN LIGNE

# **RENDEZ VOUS SUR LE SITE DU CLUB**

www://eveilsportifamplepuis.fr Cliquez sur INSCRIPTION EN LIGNE

# **CRÉER VOTRE COMPTE ADHERENT OU CONNECTEZ VOUS**

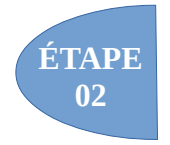

ÉTAPE

01

Commencez par **créer votre compte adhérent** en cliquant en haut à droite ou **connectez vous** en cliquant sur **SE CONNECTER** si vous étiez déjà adhérent la saison dernière. N'hésitez pas à utiliser **MOT DE PASSE OUBLIE** Vous devez créer le compte au **nom du responsable légal** de l'enfant (sauf s'il est majeur)

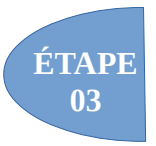

#### AJOUTEZ LES MEMBRES DE VOTRE FAMILLE

Une fois votre compte créé, vous pouvez ajouter un ou plusieurs membres de votre famille, pour les inscrire aux activités proposées par le club.

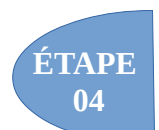

# SÉLECTIONNEZ VOTRE OU VOS ACTIVITÉS

Cliquez sur **INSCRIPTION** puis **ACTIVITES ANNUELLES**, et avec les filtres choisissez celle(s) qui vous intéresse(nt) puis cliquez sur **INSCRIPTION**. Inscrire la ou les personnes concernées . Vous pouvez prendre plusieurs activités pour vous ou votre famille. <u>L'important est d'avoir inscrit toutes les personnes concernées par les</u> activités de notre club dans **UN SEUL PANIER** pour bénéficier des réductions.

# VALIDEZ VOTRE PANIER

Une fois dans votre panier, choisissez parmi les différents moyens de paiement pour valider votre ou vos inscription(s) N'hésitez pas à laisser un commentaire dans l'encadré dédié avant de valider votre panier

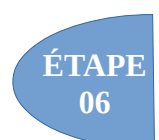

ÉTAPE

05

# EDITEZ VOTRE RECEPISSE D'INSCRIPTION

Lorsque le club aura validé votre inscription, vous pourrez éditer votre reçu depuis votre espace adhérent.

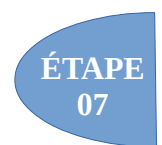

# **IMPRIMEZ VOS DOCUMENTS**

Vous trouverez les documents demandés par le club sur le site **www://eveilsportifamplepuis.fr** Cliquez sur **INSCRIPTION EN LIGNE** puis **DOCUMENTS POUR INSCRIPTIONS** Rendre **l'AUTORISATION PARENTALE** et le **COUPON** du questionnaire de santé, remplis, aux responsables du cours.